# Purchase Order Status Codes

Last Modified on 06/06/2022 3:58 pm EDT

PO Status codes are used for tracking the status of the Purchase Order and are hard coded into the system.

| Туре | Description      | * |
|------|------------------|---|
| 1    | Open             |   |
| 2    | Received         |   |
| 3    | Partial Received |   |
| 4    | Cancelled        |   |
| 5    | Back Ordered     |   |

- 1. Open The PO is open and no items have been received.
- 2. Received All items on the PO have been fully received.
- 3. Partial Received Some items, but not all, have been received.
- 4. Cancelled The PO was cancelled.
- 5. Back Ordered The PO is on back order.

### Received

There are two options available to receive a Purchase Order.

### Method 1:

- 1. Select Purchase Order and choose Modify.
- 2. Enter the Qty Rcvd for the item which is equal to the number of items ordered.
- 3. If there is an invoice to be recorded, select **Invoice**. Enter the information requested in each field. More than one invoice can be entered per Purchase Order.
- 4. Select Save & Close. A message will appear asking if the PO should be marked as received. Select Yes.
- 5. The Status Code of the PO will update to Code 2 for Received
- 6. Update the Qty Rcvd and Last Recv Dt.

#### Method 2:

- 1. Select Purchase Order and choose Modify.
- 2. Select Receive All. This will receive ALL items on the PO and will update the Qty Rcvd and Last Recv Dt.
- 3. If there is an invoice from the Vendor that to record, select **Invoice**. Enter the information requested in each field. More than one invoice can be entered per Purchase Order.
- 4. Print the Purchase Order at this time or select Save & Close.

## **Partial Received**

There will be times a partial order is received that needs recorded in the system rather than fully receiving the PO.

- 1. Select Purchase Order and choose Modify.
- 2. Enter the Qty Rcvd. Upon doing so, the PO Status will change from Open to Partial Received and the Last Recv

Dt will automatically update.

- 3. If there is an invoice to be recorded, select **Invoice**. Enter the information requested in each field. More than one invoice can be entered per Purchase Order.
- 4. Print the Purchase Order at this time or select Save & Close.

### Cancelled

- 1. Select Purchase Order and choose Modify.
- 2. Select Cancelled as the Status.
- 3. Choose Save & Close.

## **Back Ordered**

- 1. Select Purchase Order and choose Modify.
- 2. Select Back Ordered as the Status.
- 3. Input the *Expected Dt* if known and choose **Save & Close**.